## Disiscriversi da un corso o da una classe

## Entra nell'account

Raggiungi la pagina con la classe (o corso) dalla quale ti devi disiscrivere

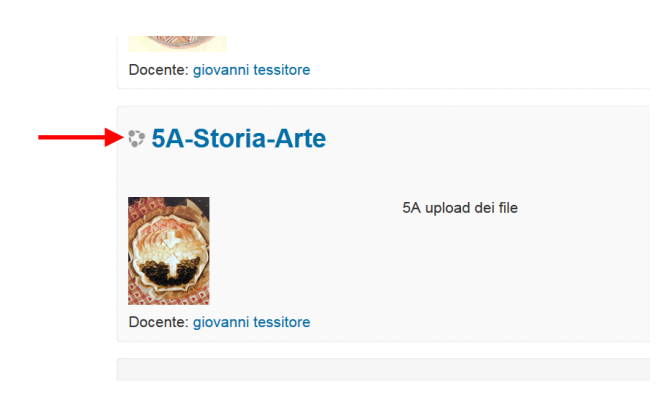

Quando sei dentro sulla colonna a destra trovi il link "Disiscrivimi da 5°-tessi"

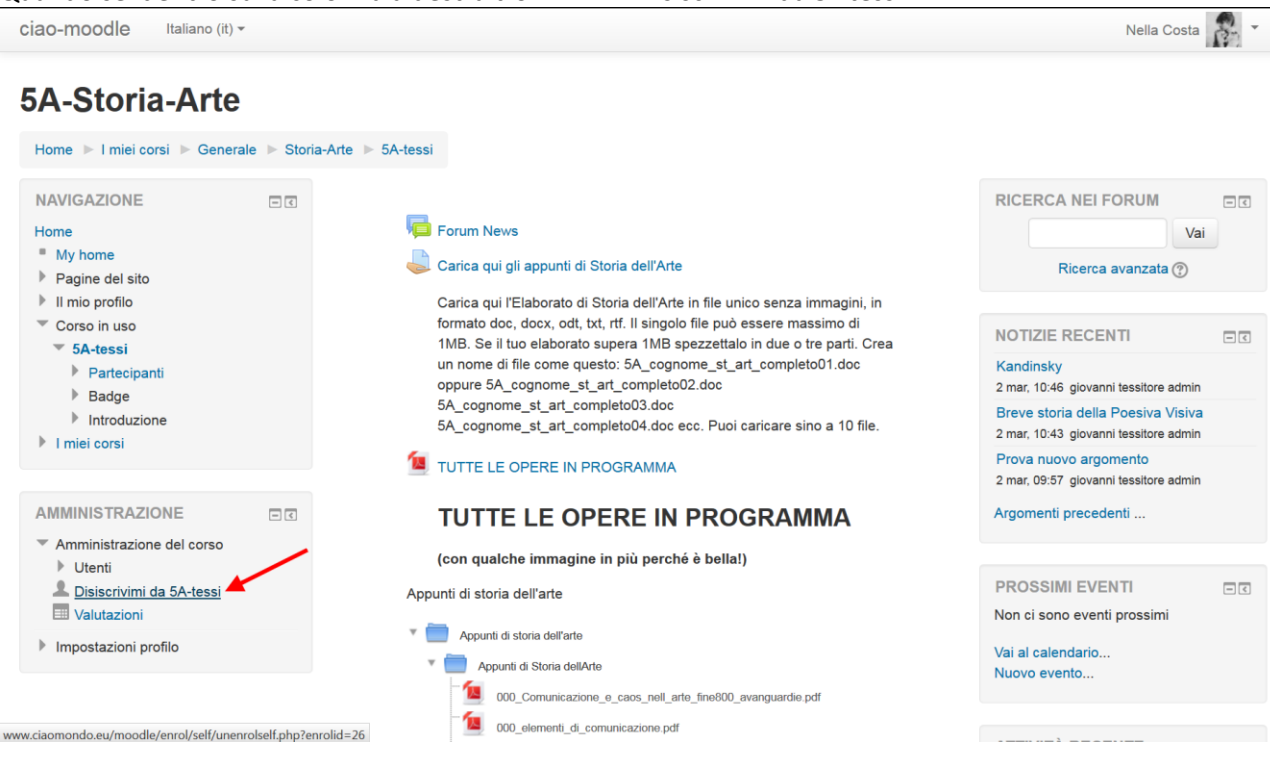

Clicca su "Disiscrivimi da 5°-tessi" + clic su continua

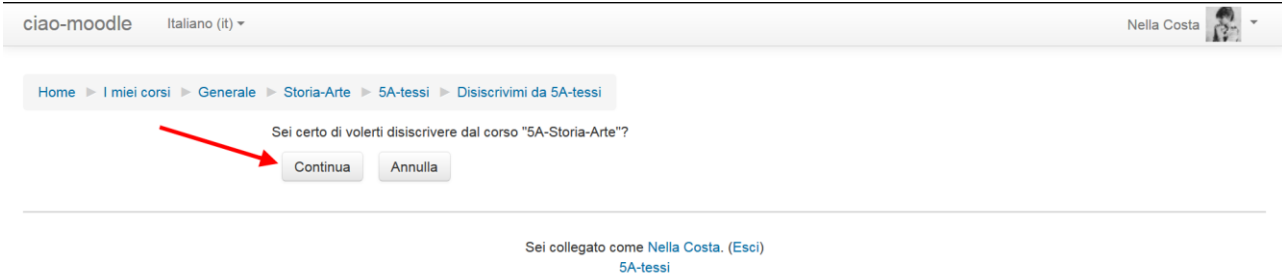

Dopo il clic su continua torni alla Home di ciao moodle con i corsi

| ciao-moodle Italiano (i                                   | it) <del>*</del> |                                                                        |                                    |     |                                                                |               |               | Nel           | lla Co                  | sta           | -                    |
|-----------------------------------------------------------|------------------|------------------------------------------------------------------------|------------------------------------|-----|----------------------------------------------------------------|---------------|---------------|---------------|-------------------------|---------------|----------------------|
| Ciao-Moodle                                               |                  |                                                                        |                                    |     |                                                                |               |               |               |                         |               |                      |
| MENU PRINCIPALE Corsi disponibili                         |                  |                                                                        |                                    |     | TORNA ALLA HOME<br>"CIAOMONDO"                                 |               |               |               |                         |               |                      |
| NAVIGAZIONE                                               |                  | Istruzioni per Docenti                                                 |                                    | De. | ciaemende!                                                     |               |               |               |                         |               |                      |
| Home My home Pagine del sito In mio profilo In miei corsi |                  | Docente: Michelina Mastroianni Corso di<br>Docente: giovanni tessitore | apprendimento dell'ambiente Moodle | Ľ   | Sito per gli studenti del Liceo Donatelli-<br>Pascal di Milano |               |               |               |                         |               |                      |
|                                                           |                  | © 1C-Storia dell'Arte                                                  |                                    |     | CALENDARIO                                                     |               |               |               |                         |               | - <                  |
| AMMINISTRAZIONE<br>Mpostazioni profilo                    |                  | Docente: giovanni tessitore Elaborat                                   | i realizzati in classe             | LP  | Dom                                                            | S<br>Lun      | etter<br>Mar  | mbre 2<br>Mer | 2016<br><u>Gio</u><br>1 | Ven<br>2      | ►<br><u>Sab</u><br>3 |
|                                                           |                  | © 1A-Storia dell'Arte                                                  |                                    |     | 4<br>11<br>18                                                  | 5<br>12<br>19 | 6<br>13<br>20 | 7<br>14<br>21 | 8<br>15<br>22           | 9<br>16<br>23 | 10<br>17<br>24       |
|                                                           |                  | Docente: giovanni tessitore Elaborat                                   | i realizzati in classe             | 2   | 25                                                             | 26            | 27            | 28            | 29                      | 30            |                      |
|                                                           |                  | © 2A-Storia dell'Arte                                                  |                                    |     |                                                                |               |               |               |                         |               |                      |

Docente: giovanni tessitore

Carica qui gli appunti di